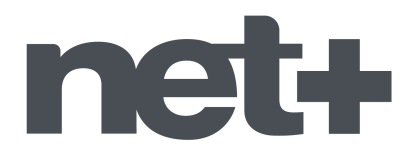

## Recherche automatique de chaînes TV *Téléviseurs TOSHIBA*

1. Munissez-vous de la télécommande du téléviseur et allumez votre téléviseur sur une des chaînes.

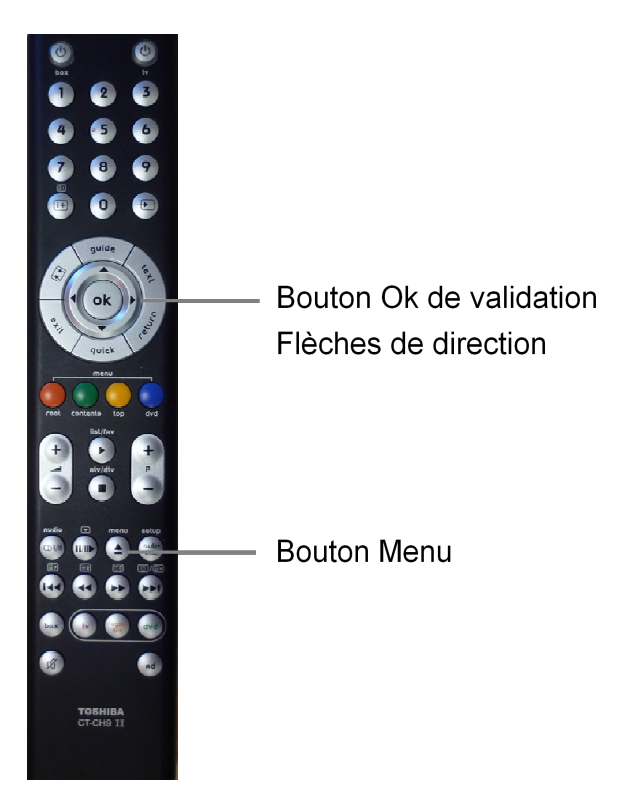

2. Appuyez sur la touche **Menu** de la télécommande, un menu principal s'affiche à l'écran du téléviseur.

| IMAGE          | _        |
|----------------|----------|
| Mode d'image   | AutoView |
| Réin.          |          |
| Rétroéclairage | 0        |
| Contraste      |          |
| Luminosité     | 0        |
| Couleur        | o ————   |
| Teinte         | 0        |
| Netteté        | 0        |

## net+

| RÉGLAGES              |            |
|-----------------------|------------|
| Langue menu           | — Français |
| Pays                  | Suisse     |
| Entrée antenne/câble  | Antenne    |
| Recherche automatique |            |
| ATV réglage manuel    |            |
| DTV réglage manuel    |            |
| Réglages DTV          |            |
| Connexions AV         |            |

3. Sélectionnez, en utilisant les flèches de direction sur la télécommande pour se déplacer, le sous-menu « **Réglages** » puis appuyez sur la touche **OK** de votre télécommande. Vous passez dans les choix du sous-menu « **Réglages** ».

Si dans ce menu « **Réglages** », le choix **Entrée antenne/câble** est fixé sur **Antenne, suivez la procédure du point 4 jusqu'au point 6.** Sinon passez au point 7 de la procédure.

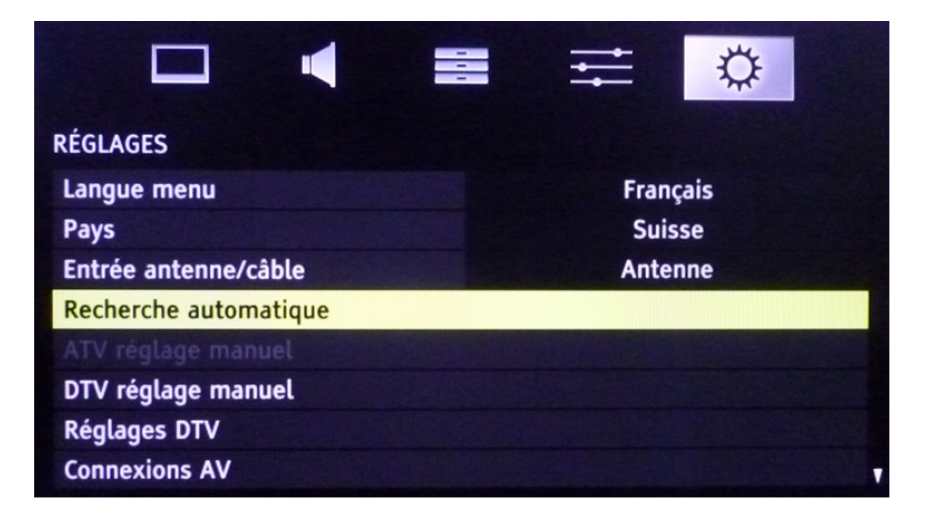

4. Sélectionnez, en utilisant les flèches de direction sur la télécommande pour se déplacer, le choix « **Recherche automatique** » dans ce menu puis cliquez sur la touche **OK** de votre télécommande. Un nouveau menu s'affiche alors à l'écran.

| Recherche automatique<br>Les réglages précédents<br>pour annuler. | seront | perdus. EXIT |   |
|-------------------------------------------------------------------|--------|--------------|---|
| Mode Recherche                                                    | •      | DTV et ATV   | • |
| Comm                                                              | encers | scan         |   |

5. Sélectionnez, sous **Mode Recherche**, en utilisant les flèches de direction sur la télécommande pour se déplacer, le choix « **DTV et ATV** ».

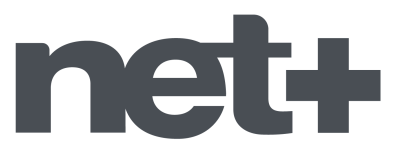

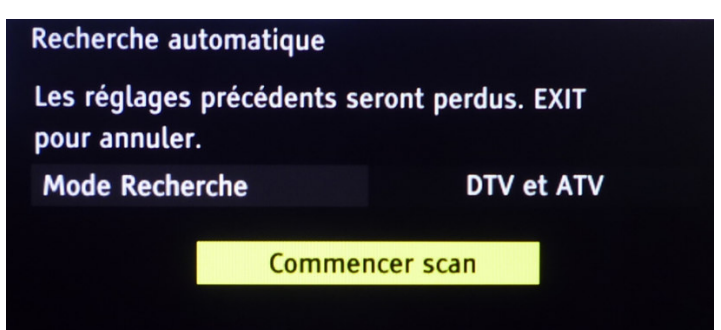

 Sélectionnez, en utilisant les flèches de direction sur la télécommande pour se déplacer verticalement, le choix « Commencer scan » dans le menu puis cliquez sur la touche OK de votre télécommande.

La recherche automatique des chaînes est lancée.

| Recherche automatique |          |        |
|-----------------------|----------|--------|
| Evolution             |          | Trouvé |
| DTV réglage 7% 🗖      |          |        |
| ATV réglage           | Attente  |        |
|                       | Canal: 9 |        |

Vous voyez le nombre de chaînes trouvées qui s'affiche sur l'écran du téléviseur. Attendez la fin de cette recherche qui dure quelques minutes.

Lorsque la recherche est terminée, si un menu reste affiché à l'écran, cliquez sur la touche **OK** de votre télécommande pour quitter la recherche et visionner vos chaînes.

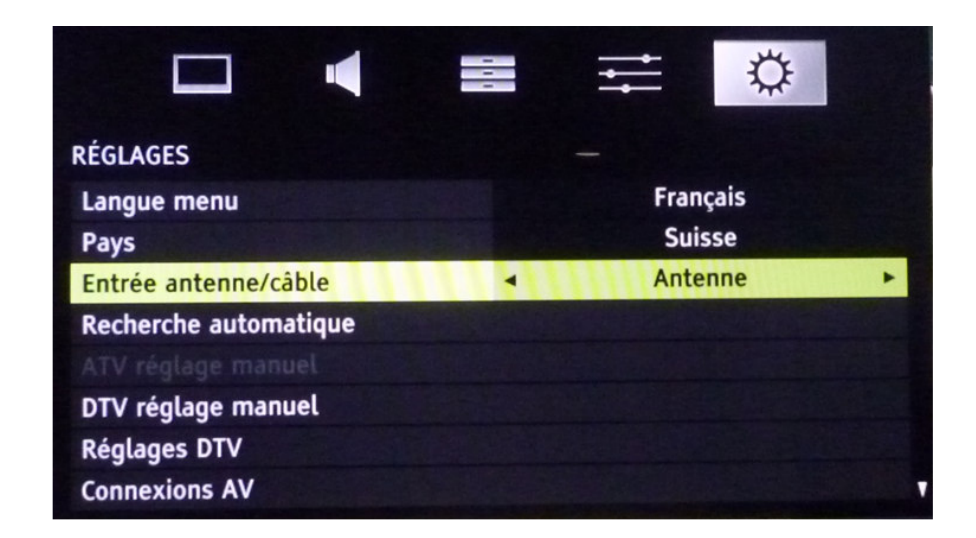

 Sélectionnez, en utilisant les flèches de direction sur la télécommande pour se déplacer, le choix « Entrée antenne câble » dans le menu Réglages, puis cliquez sur le bouton flèche droite de votre télécommande.

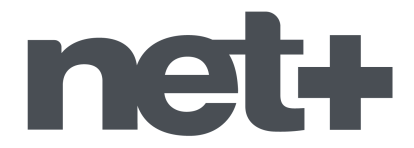

Un message s'affiche alors à l'écran : « Cela risque de modifier la configuration de votre TV. Continuer ? »

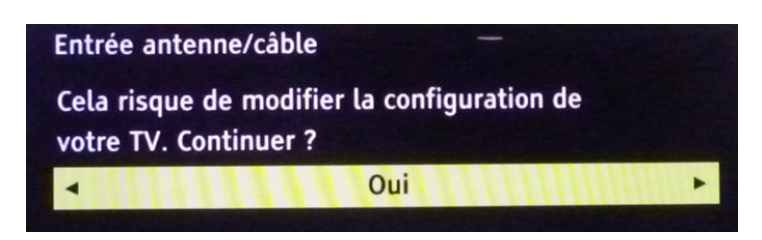

8. Sélectionnez, en utilisant les flèches de direction sur la télécommande le choix « **Oui** » puis cliquez sur la touche **OK** de votre télécommande. Un nouveau menu s'affiche alors à l'écran concernant le choix : **Entrée antenne**/câble.

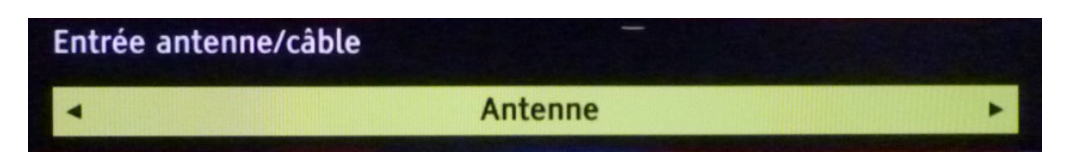

9. Sélectionnez, en utilisant les flèches de direction sur la télécommande, le choix « **Antenne** » dans le menu puis cliquez sur la touche **OK** de votre télécommande. Un nouveau menu s'affiche alors à l'écran concernant la **Recherche automatique**.

| Recherche automatiqu<br>Les réglages précéder<br>pour annuler. | ie<br>its seront | perdus. EXIT |   |
|----------------------------------------------------------------|------------------|--------------|---|
| Mode Recherche                                                 | -                | DTV et ATV   | ۲ |
| Cor                                                            | nmencer s        | scan         |   |

10. Sélectionnez, sous **Mode Recherche**, en utilisant les flèches de direction sur la télécommande pour se déplacer, le choix « **DTV et ATV** ».

| Recherche automatique                      |                    |
|--------------------------------------------|--------------------|
| Les réglages précédents s<br>pour annuler. | eront perdus. EXIT |
| Mode Recherche                             | DTV et ATV         |
| Comme                                      | ncer scan          |

11. Ensuite, sélectionnez, en utilisant les flèches de direction sur la télécommande pour se déplacer, le choix « **Commencer scan** » dans le menu puis cliquez sur la touche **OK** de votre télécommande.

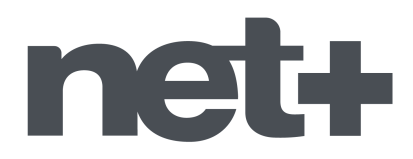

La recherche automatique des chaînes est lancée.

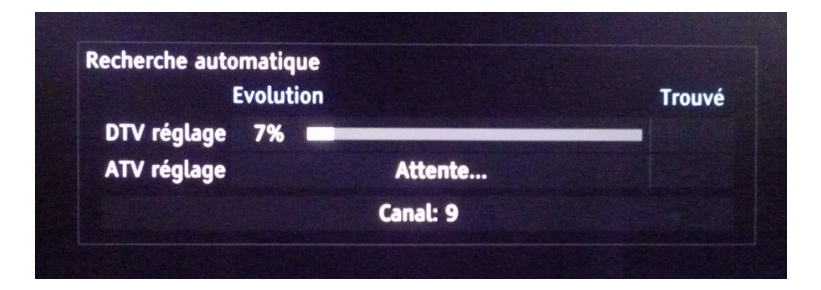

Vous voyez le nombre de chaînes trouvées qui s'affiche sur l'écran du téléviseur. Attendez la fin de cette recherche qui dure quelques minutes.

Lorsque la recherche est terminée, si un menu reste affiché à l'écran, cliquez sur la touche **OK** de votre télécommande pour quitter la recherche et visionner vos chaînes.